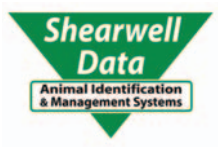

#### Te Pari weigher models T10 and T20

- ▷ links to the Shearwell stock recorder no pairing code
- $Descript{SDL}$  400 red stick reader no pairing code
- ▷ links to SDL440 blue stick reader no pairing code

## QS

- Link to a stock recorder for SDL crates
- » On the Te Pari weigher push the *Setup/ Weigh* button.
- » On the first page (SETUP PAGE 1 OF 1) set WEIGHT RECORD to OFF
- » Use the scroll arrows to move to the second page (SETUP PAGE 2 OF 3)
- » Set BLUETOOTH MODE to SIMPLE WEIGHT
- » Make sure Bluetooth Power is set to **ON**. Ignore other settings.
- » Use the scroll arrows to move to the third page (SETUP PAGE 3 OF 3)
- » Change the ID MODE to NO ID QUICK WEIGH. Ignore other settings.
- » Press the Setup/ Weigh button to exit.

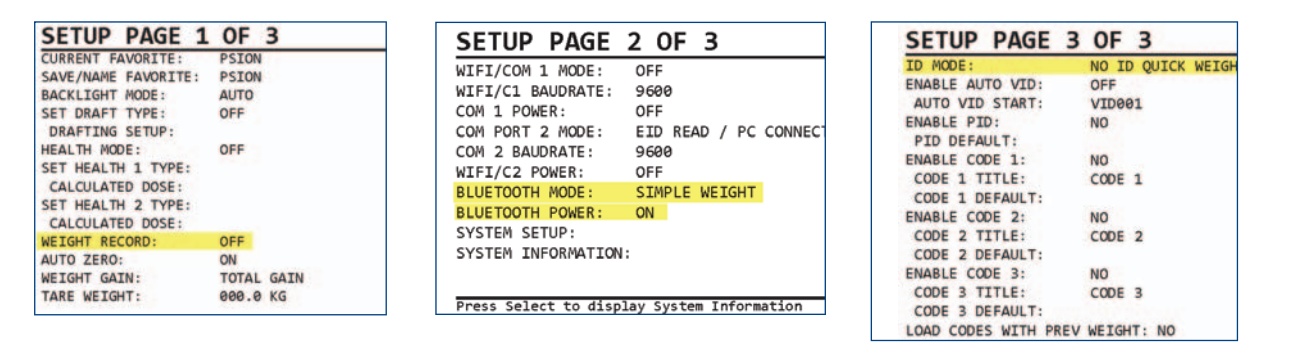

- » On the stock recorder open the Bluetooth Manager
- » Scan to locate the signal from the Te Pari weigher.
- » Highlight iScale and tap Pair. On the Authentication screen leave the passcode blank. Tap Next.
- » Choose a BSP port and tap **Done**.
- » In FarmWorks, go to **Options > Weigher**
- » Select *Te Pari*; use the buttons to select the correct BSP port. Test the connection.
- » Escape to sheep or cattle procedures to start weighing.

| B                     | Bluetooth OK 🗙 |          |       |        |          |       | ×   |
|-----------------------|----------------|----------|-------|--------|----------|-------|-----|
| Paired Device Servers |                |          |       |        | Mode     | e Abo | out |
|                       | Select         | device t | o sta | art pa | iiring.  |       |     |
|                       | Name           |          |       | Add    | ress     |       |     |
|                       | iScale         |          |       | 0006   | 6666C    | 9C26  |     |
|                       |                |          |       |        |          |       |     |
|                       |                |          |       |        |          |       |     |
|                       |                |          |       |        |          |       |     |
|                       |                |          |       |        |          |       |     |
|                       |                |          |       |        |          |       |     |
|                       |                |          |       |        |          |       | _   |
| (                     | Scar           | All ال   |       |        | <b>•</b> | Clea  | r   |
|                       |                |          |       |        |          |       |     |

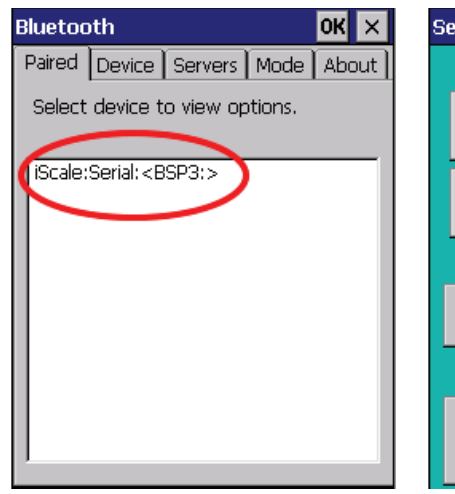

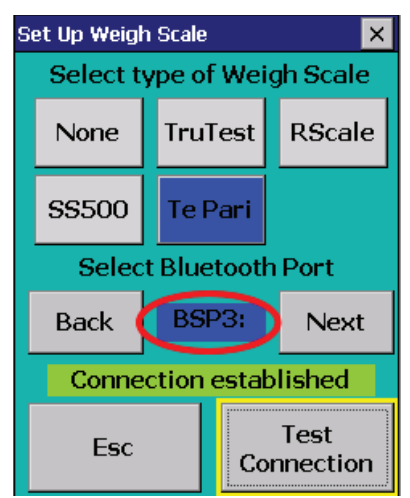

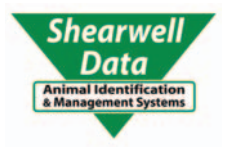

### Quick Start - Link to Te Pari Weigher

Shearwell red and blue stick readers both link to Te Pari weighers. Tag numbers and weights are saved in a file on the weigher. The weigher connects to a PC with a serial cable and a USB adapter; data is transferred using Te Pari Downloader, a free program from Te Pari. Tag and weight data can then be saved as a text file or an Excel spreadsheet.

# QS

#### Link to a red (SDL400) or blue (SDL440) stick reader

- » On the Te Pari weigher push the *Setup/ Weigh* button.
- » On the first page (SETUP PAGE 1 OF 1) set WEIGHT RECORD to MANUAL if you want to push the record button for each animal, or select AUTO if you want the scale to record the weight automatically as the animal leaves the crate.
- » Use the scroll arrows to move to the second page (SETUP PAGE 2 OF 3)
- » Set BLUETOOTH MODE to EID READ/PC CONNECT
- » Make sure Bluetooth Power is set to ON.
- » Move down to System Information, press SELECT

| SETUP PAGE 1        | OF 3       |
|---------------------|------------|
| CURRENT FAVORITE:   | PSION      |
| SAVE/NAME FAVORITE: | PSION      |
| BACKLIGHT MODE:     | AUTO       |
| SET DRAFT TYPE:     | OFF        |
| DRAFTING SETUP:     |            |
| HEALTH MODE:        | OFF        |
| SET HEALTH 1 TYPE:  |            |
| CALCULATED DOSE:    |            |
| SET HEALTH 2 TYPE:  |            |
| CALCULATED DOSE:    |            |
| WEIGHT RECORD:      | AUTO       |
| AUTO ZERO:          | ON         |
| WEIGHT GAIN:        | TOTAL GAIN |
| TARE WEIGHT:        | 000.0 KG   |
|                     |            |

| SETUP PAGE 2 OF 3                          |
|--------------------------------------------|
| WIFI/COM 1 MODE: OFF                       |
| WIFI/C1 BAUDRATE: 9600                     |
| COM 1 POWER: OFF                           |
| COM PORT 2 MODE: EID READ / PC CONNECT     |
| COM 2 BAUDRATE: 9600                       |
| WIFI/C2 POWER: OFF                         |
| BLUETOOTH MODE: EID READ / PC CONNECT      |
| BLUETOOTH POWER: ON                        |
| SYSTEM SETUP:                              |
| SYSTEM INFORMATION: PRESS SELECT           |
|                                            |
|                                            |
| Press Select to display System Information |

- » Make a note of the Bluetooth address as it is shown, leaving out the colons.
- » Press the Stats or Weigh button to return to page 2.
- » Use the scroll arrows to move to the third page (SETUP PAGE 3 OF 3)
- » Change the ID MODE to **EID ONLY.** Ignore other settings.
- » Press the *Setup/ Weigh* button to exit.

| SYSTEM INFO          |                   |
|----------------------|-------------------|
| FIRMWARE VERSION:    | B3:01:01          |
| BLUETOOTH ADDR:      | 00:06:66:6C:9B:DA |
| BLUETOOTH STATE:     | DISCONNECTED      |
| BLUETOOTH HOST:      | ER:R:D:::         |
| BLUETOOTH PIN:       | 1234ND            |
| WIFI MAC ADDR:       | 00:06:66:35:      |
| WIFI APP NAME:       | SSID - ISCALE     |
| WIFI IP ADDR:        | 10.10.10.1:2000   |
| WIFI DEVICE 1:       |                   |
| WIFI DEVICE 2:       |                   |
| WIFI DEVICE 3:       |                   |
| WIFI DEVICE 4:       |                   |
| MEMORY USAGE:        | Ø RECORDS         |
| FLASH MEMORY:        | 4M OK             |
| MODEL T20e           |                   |
| PRESS WEIGH OR STATS | TO EXIT           |

| SETUP PAGE 3         | OF 3       |
|----------------------|------------|
| ID MODE:             | EID ONLY   |
| ENABLE AUTO VID:     | OFF        |
| AUTO VID START:      | VID001     |
| ENABLE PID:          | NO         |
| PID DEFAULT:         |            |
| ENABLE CODE 1:       | NO         |
| CODE 1 TITLE:        | CODE 1     |
| CODE 1 DEFAULT:      |            |
| ENABLE CODE 2:       | NO         |
| CODE 2 TITLE:        | CODE 2     |
| CODE 2 DEFAULT:      |            |
| ENABLE CODE 3:       | NO         |
| CODE 3 TITLE:        | CODE 3     |
| CODE 3 DEFAULT:      |            |
| LOAD CODES WITH PREV | WEIGHT: NO |
|                      |            |

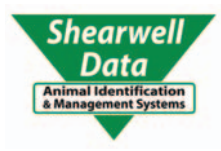

- » Open SDL Connect on your computer and connect to your stick reader.
- » Click on *Configure Stick*.
- » Change the **EID Output Format** to *Full ISO*.
- » Scroll down to find the *Weigher Bluetooth ID* field. Type in the Bluetooth ID number for your weigher. Click *Save Configuration* and *Quit*.
- » On a Mac computer, click on *Peripherals*.
- » Type in the Bluetooth ID number for your weigher in the *Weigher Bluetooth ID* field.
- » Click Save.
- » Turn on your stick reader by holding down the green button. Release the button when Link to Weigher appears. The blue light on the stick will flash when a Bluetooth link is made.

| Configuration                                | ot to view all configuration items)  |               |   |   |
|----------------------------------------------|--------------------------------------|---------------|---|---|
| configuration (use the sciolibal on the ligh | Firmware Version                     | 1.46          |   |   |
|                                              | Serial Number                        | 101110006     |   | ŕ |
|                                              | Scan time (seconds) from 1 to 10     | 4             |   | r |
|                                              | Shutdown time (minutes) from 1 to 10 | 5             |   | r |
|                                              | EID Display Format                   | Decimal       | - |   |
|                                              | EID Output Format                    | Full ISO      | - |   |
|                                              | Save Readings to Stick Memory        | Yes           | - |   |
|                                              | Language                             | English       | - |   |
|                                              | Continuous Read Mode                 | Press to Read | - |   |
| Continuous Read                              | Mode Timeout (seconds) from 1 to 30  | 12            |   |   |
|                                              | Printer Type                         | AP1300BT      | - |   |
|                                              | Label Printing Allowed               | No            | - |   |
|                                              | Label Printing On                    | No            | - |   |
|                                              | Print in Order                       | Print as read | - |   |
|                                              | Printer Bluetooth ID                 | 00000000000   |   |   |
|                                              | Weigher Bluetooth ID                 | 0006664D7912  |   |   |
| Save Configuration                           | Quit                                 |               |   |   |

#### Tips for using a Te Pari weigher

- 1. Linking a stick reader assumes you are saving a file to be downloaded later. After turning on the weigher you must either create a new file for a weighing session or add to an existing file.
- 2. VID is visual ID. If you want a VID as well as an EID you must key it in for each animal. The VID is not locked to an EID so it will not be remembered next time you scan the EID. Boo!
- 3. Saving "Favorites": use the setup screens to change the settings as required. Scroll back to the first setup screen (SETUP PAGE 1 OF 3) and move to the *Save/Name Favorite*. If these are changes to the existing favorite, move to the Save/Name favorite field then press *Record/Select* to save the changes. If this is a new Favorite, use the backspace button to erase the old Favorite name and then type in the new name. Press the *Record/Select* button to save the new name and settings.
- 4. When set to *Auto Record* the weigher records the weight and ID when the animal leaves the crate, not when it finds a stable weight. This can be confusing!
- Accuracy can be affected by the *Weighing Mode* (under System setup) which is how many seconds the scale looks for a stable weight. LOCK-ON 3S is the most accurate but slowest (3 seconds). LOCK-ON 1S is fastest but less accurate.
- 6. The *Reweigh Threshold* (under System setup) should be set to 10-20% for cattle; 20-30% for sheep. This is important if animals are jumping into the crate before the last animal is off the scale.
- 7. The weigher doesn't start weighing until there is a minimum weight on the scale, either 10 lb/4.5kg or 20 lb/9 kg. This is determined by the Algorithm Mode (under System setup) select either Start 10 or Start 20, depending on size of the animals to be weighed.

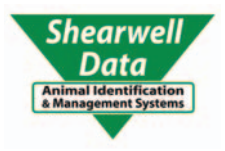

### Quick Start - Link to Te Pari Weigher

#### Te Pari weigher models T10E and T20E

- ▷ 2 Bluetooth modules in each weigher the weigher and the Agrident EID reader
- ▷ Weigher BT name is iScale
- ▷ EID reader BT name is ASR550
- ▷ Both link to the Shearwell stock recorder pairing code 1234
- ▷ Does <u>NOT</u> link to red or blue stickers

#### Link to a stock recorder for Te pari crates

- » On the Te Pari weigher, turn on the EID reader by pushing the button on the bottom of the weigher. Status lights for EID on the top left side will glow when the power is on.
- » Push the *Setup/ Weigh* button.
- » On the first page (SETUP PAGE 1 OF 1) set WEIGHT RECORD to OFF
- » Use the scroll arrows to move to the second page (SETUP PAGE 2 OF 3)
- » Set BLUETOOTH MODE to SIMPLE WEIGHT
- » Make sure Bluetooth Power is set to **ON**. Ignore other settings.
- » Use the scroll arrows to move to the third page (SETUP PAGE 3 OF 3)
- » Change the ID MODE to NO ID QUICK WEIGH. Ignore other settings.
- » Press the Setup/ Weigh button to exit.

| SETUP PAGE 1                                                                                                    | OF 3                                 | SETUP PAGE 2 0                                                                                                    | )F 3              | SETUP PAGE                                                                                                    | 3 OF 3                                                   |
|----------------------------------------------------------------------------------------------------|--------------------------------------|----------------------------------------------------------------------------------------------------|-------------------|----------------------------------------------------------------------------------------------------|----------------------------------------------------------|
| CURRENT FAVORITE:<br>SAVE/NAME FAVORITE:<br>BACKLIGHT MODE:<br>SET DRAFT TYPE:<br>DRAFTING SETUP:<br>HEALTH MODE:<br>SET HEALTH 1 TYPE:<br>CALCULATED DOSE:<br>SET HEALTH 2 TYPE:<br>CALCULATED DOSE: | PSION<br>PSION<br>AUTO<br>OFF<br>OFF | WIFI/COM 1 MODE: OFF<br>WIFI/C1 BAUDRATE: 9600<br>COM 1 POWER: OFF<br>COM PORT 2 MODE: EID<br>COM 2 BAUDRATE: 9600<br>WIFI/C2 POWER: OFF<br>BLUETOOTH MODE: SIMU<br>BLUETOOTH POWER: ON | READ / PC CONNECT | ID MODE:<br>ENABLE AUTO VID:<br>AUTO VID START:<br>ENABLE PID:<br>PID DEFAULT:<br>ENABLE CODE 1:<br>CODE 1 TITLE:<br>CODE 1 DEFAULT:<br>ENABLE CODE 2: | NO ID QUICK WEIGH<br>OFF<br>VID001<br>NO<br>CODE 1<br>NO |
| WEIGHT RECORD:                                                                                                    | OFF                                  | SYSTEM SETUP:<br>SYSTEM INFORMATION:                                                                                                    |                   | CODE 2 TITLE:<br>CODE 2 DEFAULT:                                                                                                    | CODE 2                                                   |
| WEIGHT GAIN:<br>TARE WEIGHT:                                                                                                    | TOTAL GAIN<br>000.0 KG               | Press Select to display Sy                                                                                                    | stem Information  | ENABLE CODE 3:<br>CODE 3 TITLE:<br>CODE 3 DEFAULT:                                                                                                    | NO<br>CODE 3                                             |

- » On the stock recorder open the Bluetooth Manager. *Scan* to locate the signal from the weigher.
- » Highlight iScale and tap Pair. On the Authentication screen type in 1234. Tap Next.
- » Choose a BSP port and tap **Done**.
- » Connect to the ASR550 reader the same way; passcode 1234
- » Connect to the drafter; use passocde 1111.
- » In FarmWorks, go to **Options > Weigher**
- » Select *Te Pari*; use the buttons to select the correct BSP port. Test the connection.
- » Go to **Options > RF Reader.** Select **Auto EID**; Select the correct BSP port. Test the connection.
- » Go to Options > Drafter. Select R'well HD3 or R'well DR3; Select the correct BSP port. Test the connection.

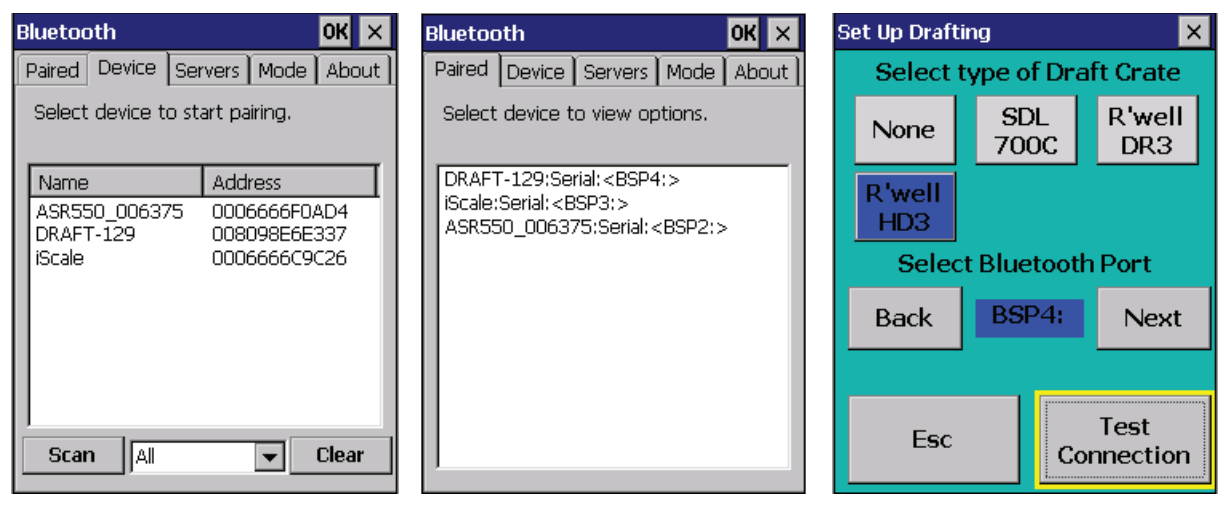

## QS